Step 1: In your Concur main page, you can click on "Authorization Requests" in the header or in the My Tasks section. Then, look for a Travel Request for which you will be creating an Expense Report.

### **START HERE:**

Select the appropriate Travel Request and click on the expense hyperlink.

|           |                                                                      | Requests    | Travel    | Expense  | Reporting <del>-</del> | App Center |    |                 |                |            | Supp<br>Pr     | ort I Help<br>ofile - 💭 | -<br>)           |    |
|-----------|----------------------------------------------------------------------|-------------|-----------|----------|------------------------|------------|----|-----------------|----------------|------------|----------------|-------------------------|------------------|----|
|           | Manage Requests                                                      | New Reque   | st Quic   | k Search |                        |            |    |                 |                |            |                |                         |                  |    |
| Activ     | ve Request                                                           | s (27       | )         |          |                        |            |    |                 |                | (          | Delete Request | Close/ina               | activate Request |    |
| View *    |                                                                      |             |           |          |                        |            |    |                 |                |            |                |                         |                  |    |
| Request N | ame 🗸                                                                | Begins With | 1         | ~        |                        |            | Go |                 |                |            |                |                         |                  |    |
|           | Request Name                                                         | Requ        | est ID St | atus     |                        |            |    | Request Dates * | Date Submitted | Total      | Approve        | Remaini                 | Action           | Γ  |
|           | Traveler,L Paris 040115<br>Attending the International               | 34          | LR Ap     | proved   |                        |            |    | 04/01/2015      | 06/04/2015     | \$4,200.00 | \$4,200.00     | \$4,200.00              | Expense          | ^  |
|           | econology conference for<br>obtaining information and<br>networking. |             |           |          |                        |            |    | 04/08/2015      |                |            |                |                         |                  | L. |

Creating an Expense Report from a Travel Request (Local Funds)

# Step 2: The system will take you to the expense report header. Select an answer for the following questions and click on "Next".

- Traveler is BOTH a non-employee and a foreign national
- All receipts submitted within 60 days after trip or moving expense
- Is this for Department Travel Card charges? (If yes, complete the 4 digits and Request ID number)

The information for the remaining fields is automatically copied from the corresponding Travel Request.

|                                                                | Requests Travel Ex                                                        | pense Reporting - App C                       | Center                                         | Support<br>Profile                          | Help -           |
|----------------------------------------------------------------|---------------------------------------------------------------------------|-----------------------------------------------|------------------------------------------------|---------------------------------------------|------------------|
| Manage Expenses                                                | s View Transactions Casi                                                  | h Advances - Process Reports                  |                                                |                                             |                  |
| Create a New<br>Report Header                                  | v Expense Re                                                              | port                                          |                                                |                                             |                  |
| Document ID 0?                                                 | Policy                                                                    | Report Date                                   | Traveler Type                                  | Travel Type                                 |                  |
| Primary Purpose of Travel Conference, workshop, trainir        | Business Unit<br>(00730) University of Houstor                            | Department (HD156) HD156 FINANCE              | Fund Type                                      | Fund Code<br>(2064) DESIG-TUITION           | ×                |
| Program<br>(F0885) ASSOC. VC/VP FIN/                           | Project VA                                                                | Grant Type NON-GRANT                          | Chartfield1<br>DO NOT USE                      | Comment                                     |                  |
| Traveler is BOTH a non-employee and foreign national.          | a All receipts submitted within 60 days<br>trip or moving exp.<br>(2) Yes | after<br>*UH Custom 15 Expense Group ID<br>UH | Is this for Department Travel Card<br>charges? | If for a Department Travel<br>last 4 digits | Card, enter the  |
| If for a Department Travel Card, enter t<br>Request ID number. | the Travel Start Date 04/01/2015                                          | Travel End Date 04/08/2015                    | Number of Personal Days                        |                                             |                  |
| Requests                                                       |                                                                           |                                               |                                                |                                             |                  |
|                                                                |                                                                           |                                               |                                                |                                             | Add Remove       |
| Request Name                                                   | Request ID                                                                | Cancelled                                     | Request Total                                  | Amount Approved                             | Amount Remaining |
| Traveler,L Paris 040115                                        | 34LR                                                                      | No                                            | \$4,200.00                                     | \$4,200.00                                  | \$4,200.00       |

#### IMPORTANT

Step 3: The system will display the "Travel Allowances for Report" screen. This screen only applies to state fund travel. For local fund travel, <u>cancel this screen by clicking on "Cancel"</u>.

| "NO" | Travel Allowanc                                                            | es For Repor                                         | t: Traveler,L Paris               | 040115                                                   | □ ×           |
|------|----------------------------------------------------------------------------|------------------------------------------------------|-----------------------------------|----------------------------------------------------------|---------------|
|      | Create New Itinerary Itinerary Info Itinerary Name Traveler,L Paris 040115 | 2 Available Itineraries     Selection     USGSA_FIXE | Expenses & Adjustments  D_RANL  V | New Itinerary Stop                                       | •             |
|      | Departure City • On Itinerary Rows Found                                   | Arrival City                                         | Arrival Rate Location             | Depart from (city) Date Time Arrive in (city) Date Total | Save          |
|      |                                                                            |                                                      |                                   | Go to Single Day Itineraries N                           | ext >> Cancel |

#### Step 4: Now you are ready to record each expense.

| C. CONCUR Requests Travel                        | Expense Reporting -      | App Center                                                                                              | Support   Help -                                                                             |
|--------------------------------------------------|--------------------------|----------------------------------------------------------------------------------------------------|----------------------------------------------------------------------------------------------|
|                                                  |                          |                                                                                                    |                                                                                              |
| Manage Expenses View Transactions                | Cash Advances - Proce    | ess Reports                                                                                             |                                                                                              |
| Traveler,L Paris 040115                          |                          |                                                                                                    | Delete Report Submit Report                                                                  |
|                                                  |                          |                                                                                                    |                                                                                              |
| T New Expense ; T Quick Expenses import Expenses | Details * Receipts * Phi | nt / Email *                                                                                            |                                                                                              |
| Expenses Move                                    | Delete Copy View         | New Expense                                                                                             | Available Receipts                                                                           |
| Adding New Expense                               | required.                | Expense *                                                                                               | ^                                                                                            |
| No Expenses Found                                |                          | To create a new expense, click the appropriate ex<br>above. To edit an existing expense, click the expe | pense type below or type the expense type in the field<br>inse on the left side of the page. |
|                                                  |                          | Recently Used Expense Types                                                                             |                                                                                              |
|                                                  |                          | Registration for Meeting (Not Grant Related)                                                            |                                                                                              |
|                                                  |                          | Meal for Traveler Only                                                                                  |                                                                                              |
|                                                  |                          | Unallowed Charge on UH Credit Card                                                                      |                                                                                              |
|                                                  |                          | Meeting Materials                                                                                       |                                                                                              |
|                                                  |                          | All Expense Types                                                                                       |                                                                                              |
|                                                  |                          | 01. Transportation<br>Airfare (Direct-Billed)                                                           |                                                                                              |
|                                                  |                          | Airfare (Reimburse)<br>Airline Fees                                                                     |                                                                                              |
| TOTAL AMOUNT<br>\$0.00                           | TOTAL REQUESTED          | Bus (Direct-Billed)                                                                                     | ~                                                                                            |

The right panel lists expense types. Click on the applicable expense type and enter the required information for each expense.

| All Expense Types            | CHOOSE THE ONES FOR REIMBURSEMENT |
|------------------------------|-----------------------------------|
| 01. Transportation           |                                   |
| Airfare (Direct-Billed)      |                                   |
| Airfare (Reimburse)          |                                   |
| Airline Fees                 |                                   |
| Bus (Direct-Billed)          |                                   |
| Bus (Reimburse)              |                                   |
| Other Public Transport (Dire | act-Billed)                       |
| Other Public Transport (Rei  | mburse)                           |
| Parking                      |                                   |
| Personal Car Mileage         |                                   |
| Rental Car (Direct-Billed)   |                                   |
| Rental Car (Reimbursed)      |                                   |
| Rental Car Gasoline          |                                   |
| Taxi (Direct-Billed)         |                                   |
| Taxi (Reimburse)             |                                   |
| Tolls                        |                                   |
| Train (Direct-Billed)        |                                   |
| Train (Reimburse)            |                                   |

|            | 02. Lodging                                                       |
|------------|-------------------------------------------------------------------|
|            | Apartment/House Rental                                            |
|            | Hotel Room Only                                                   |
|            | 03. Meals                                                         |
|            | Meal for Traveler Only                                            |
|            | 04. Business Meals                                                |
|            | Business Meal NOT with Prospect Employee                          |
|            | Business Meal with Prospective Employee                           |
|            | 05. Other                                                         |
|            | Business Calls                                                    |
|            | Currency Exchange Fees                                            |
|            | Game Expenses (Athletics)                                         |
|            | Internet                                                          |
|            | Laundry                                                           |
|            | Meeting Materials                                                 |
|            | Meeting Space Rental                                              |
|            | Other Incidental Expenses                                         |
|            | Passports/Visa Fees                                               |
|            | Postage/Shipping                                                  |
|            | Registration for Meeting (Grant Related)                          |
|            | Tax Liability for Non-Resident Alien                              |
|            | Travel Agency Fee                                                 |
|            | Unallowed Charge on UH Credit Card                                |
|            | Zero-Dollar Expense Report                                        |
| lo not use | 06. Moving Expense Use only for Prospective Employee              |
|            | Airfare-Moving (Not taxed - 1st trip only)                        |
|            | Airfare-Moving (Taxed - More than one trip)                       |
|            | Gasoline - Any Vehicle (Not taxed)                                |
|            | Househunting All Expenses (Taxed)                                 |
|            | Lodging (Temp hotel, apt, etc.) - (Taxed)                         |
|            | Lodging Enroute including 1st Day Leave and Arrive (Not taxed)    |
|            | Meal for Employee and Family (Taxed)                              |
|            | Mileage Over IRS Limit-Moving (Taxed)                             |
|            | Mileage Up to IRS Limit-Moving (Not taxed)                        |
|            | Moving Company - Reimburse Employee (Not taxed)                   |
|            | Packing Supplies-Boxing, Tape, etc. (Not taxed)                   |
|            | Parking-Moving (Not taxed)                                        |
|            | Rental Truck/Van/Car-Moving (Not taxed)                           |
|            | Shipping Expenses - UPS, Fedex, USPS, etc. (Not taxed)            |
|            | Storage, Temp (including PODS) Less Than 30 Days (Not taxed)      |
|            | Storage, Temp (including PODS) More Than 30 Days (Taxed)          |
|            | Taxi-Moving (Not taxed)                                           |
|            | Tolls-Moving (Not taxed)                                          |
|            | Trein-Moving (Not taxed)                                          |
|            | (tertaked)                                                        |
|            | Vehicle Transport (Not taxed)                                     |
|            | Vehicle Transport (Not taxed)<br>Visa Application Fee (Not taxed) |

### Creating an Expense Report from a Travel Request (Local Funds)

#### Click on Airfre (Reimburse).

| All Expense Type        | 25                 |
|-------------------------|--------------------|
| 01. Transportation      |                    |
| Airfare (Direct-Billed) |                    |
| Airfare (Reimburse)     | <b>—</b>           |
| Airline Fees            | -                  |
| Bus (Direct-Billed)     |                    |
| Bus (Reimburse)         |                    |
| Other Public Transpo    | rt (Direct-Billed) |
| Other Public Transpo    | rt (Reimburse)     |
| Parking                 |                    |

#### Complete the required information and click on "Save".

| New Expense                                         |                                     | Available Receipts |
|-----------------------------------------------------|-------------------------------------|--------------------|
| Expense Type<br>Airfare (Reimburse)                 | Transaction Date 04/01/2015         |                    |
| Business Purpose                                    | Enter Vendor Name                   |                    |
| City of Purchase (Required field)<br>Houston, Texas | Payment Type<br>Paid by Traveler    |                    |
| Amount<br>2,000.00 USD 🗸                            | Personal Expense (do not reimburse) |                    |
| Comment                                             |                                     |                    |
|                                                     |                                     |                    |
|                                                     |                                     |                    |
|                                                     | Save Itemize Allocate Atta          | ch Receipt Cancel  |

#### Example: Hotel Room Only (itemization required)

#### Click on Hotel Room Only.

| New Expense |                                 | Available Receipts |
|-------------|---------------------------------|--------------------|
| 02. Lodgin  | 9                               |                    |
| Apartmer    | nt/House Rental                 | ~                  |
| Hotel Roo   | om Only                         |                    |
| 03. Meals   |                                 |                    |
| Meal for 1  | Traveler Only                   |                    |
| 04. Busine  | ss Meals                        |                    |
| Business    | Meal NOT with Prospect Employee |                    |
| Business    | Meal with Prospective Employee  |                    |

Complete the required fields and click on "Itemize".

### Creating an Expense Report from a Travel Request (Local Funds)

New Expense

ite cli "it an sa it T С

.....

|                           | New Expense                              | Available Receipts    |
|---------------------------|------------------------------------------|-----------------------|
|                           | Expense Type Transaction Date            |                       |
| <mark>If you don't</mark> | Hotel Room Only V 04/08/2015             |                       |
| understand                | Business Purpose Vendor                  |                       |
| how to                    | Allstar Hotels 🗸                         |                       |
| itemize still             | City of Purchase Payment Type            |                       |
| CIICK<br>"itemized"       | Paris, FRANCE Paid by Traveler V         |                       |
| and then                  | Amount X Rate (USD=1 EUR) =Amount in USD |                       |
| save. Leave               | 2,100.00 EUR V 1.08900000 2,286.90       |                       |
| it for the                | Travel Allowance Comment                 |                       |
| Travel                    |                                          |                       |
| Coordinator               | Porquert                                 |                       |
|                           | 04/01/2015, \$1,200.00 - Travi           |                       |
|                           |                                          |                       |
|                           |                                          |                       |
|                           | Itemize                                  | Attach Receipt Cancel |

Enter Check-in and Check-out dates, Room Rate, and Hotel Tax. Click on "Save Itemizations".

Note: If room rate and tax is not separated (foreign travel), place a checkmark for "Combine room rate and taxes into a single entry).

| Expense Nightly Lodging Expenses                  |                              | Available Receipts       |   |
|---------------------------------------------------|------------------------------|--------------------------|---|
| Check-in Date 04/01/2015                          | Check-out Date<br>04/08/2015 |                          | - |
| Number of Nights 7 Recurring Charges (each night) | t)                           |                          |   |
| Room Rate<br>285.00                               | Room Tax<br>15.00            |                          |   |
| Other Room Tax 1                                  | Other Room Tax 2             |                          | - |
|                                                   |                              | Save Itemizations Cancel | ] |

The system lists hotel room rate and tax separately.

| Expe  | nses          |                                                  | Move • Delet            | te Copy View • | « |
|-------|---------------|--------------------------------------------------|-------------------------|----------------|---|
|       | Date •        | Expense                                          | Amount                  | Requested      |   |
| Addin | ig New Expens | e                                                |                         |                |   |
|       | 04/08/2015    | Hotel Room Only<br>Allstar Hotels, Paris, FRANCE | \$2,286.90<br>€2,100.00 | \$2,286.90     | ^ |
|       | 04/01/2015    | Hotel Room Only                                  | \$310.36/€285.00        | \$310.36       |   |
|       | 04/01/2015    | Hotel Tax                                        | \$16.34/€15.00          | \$16.34        |   |
|       | 04/02/2015    | Hotel Room Only                                  | \$310.36/€285.00        | \$310.36       |   |
|       | 04/02/2015    | Hotel Tax                                        | \$16.34/€15.00          | \$16.34        |   |
|       | 04/03/2015    | Hotel Room Only                                  | \$310.36/€285.00        | \$310.36       |   |
|       | 04/03/2015    | Hotel Tax                                        | \$16.34/€15.00          | \$16.34        |   |
|       | 04/04/2015    | Hotel Room Only                                  | \$310.36/€285.00        | \$310.36       |   |
|       | 04/04/2015    | Hotel Tax                                        | \$16.34/€15.00          | \$16.34        |   |
|       | 04/05/2015    | Hotel Room Only                                  | \$310.36/€285.00        | \$310.36       |   |
|       | 04/05/2015    | Hotel Tax                                        | \$16.34/€15.00          | \$16.34        |   |
|       | 04/06/2015    | Hotel Room Only                                  | \$310.36/€285.00        | \$310.36       |   |
|       | 04/06/2015    | Hotel Tax                                        | \$16.34/€15.00          | \$16.34        |   |
|       | 04/07/2015    | Hotel Room Only                                  | \$310.36/€285.00        | \$310.36       | × |
|       |               |                                                  | TOTAL AMOUNT            | TOTAL REQUESTE | D |
|       |               |                                                  | \$4,286.90              | \$4,286.9      | 0 |

#### Example – Traveler Meals (itemization required for alcohol)

Click on Meal for Traveler Only".

| New Expense                          | Available Receipts |
|--------------------------------------|--------------------|
| 03. Meals                            | ^                  |
| Meal for Traveler Only               |                    |
| 04. Business Meals                   |                    |
| Business Meal NOT with Prospect Em   | ployee             |
| Business Meal with Prospective Emplo | yee                |
| 05. Other                            |                    |
| Business Calls                       |                    |
| Currency Exchange Fees               |                    |
| Game Expenses (Athletics)            |                    |
|                                      |                    |

Complete the required field. Click on "save" if no alcohol was charged. Click on" Itemize" if alcohol was charged. NOTE: Alcohol is not allowed for reimbursement unless Professor has cost center to cover.

| New Expense                                                      | Available Receipts     |
|------------------------------------------------------------------|------------------------|
| Expense Type Transaction Date Meal for Traveler Only  04/01/2015 |                        |
| Business Purpose Enter Vendor Name                               |                        |
| City of Purchase Payment Type<br>Paris, FRANCE Paid by Traveler  | ~                      |
| Amount Kate (USD=1 EUR) = 80.00 EUR V 1.07740000                 | Amount in USD<br>86.19 |
| Travel Allowance     Personal Expens Comment Request             | se (do not reimburse)  |
| 04/01/2015, \$300.0                                              | 00 - Travek 🗡          |
|                                                                  |                        |
| Save Itemize Allocate                                            | Attach Receipt Cancel  |

To itemizing alcohol, select "Alcohol with Traveler Meal" for Expense Type. Enter the required information and amount, then save.

| New Itemization   |                            |               |         | Available Receipts    |
|-------------------|----------------------------|---------------|---------|-----------------------|
|                   | Total Amount: €80          | .00   Itemize | ed:€0.0 | 0   Remaining: €80.00 |
| Expense Type      | ~                          |               |         |                       |
| Taxi (Direct-bill | eay                        |               |         |                       |
| Taxi (Reimburs    | e)                         |               |         |                       |
| Tolls             |                            |               |         |                       |
| Train (Direct-Bil | lled)                      |               |         |                       |
| Train (Reimburg   | se)                        |               | - 11    |                       |
| 02. Lodging       |                            |               |         |                       |
| Apartment/Hou:    | se Rental                  |               |         |                       |
| Hotel Room On     | ly                         |               |         |                       |
| Hotel Tax         |                            |               |         |                       |
| 03. Meals         |                            |               |         |                       |
| Alcohol with Tra  | aveler Meal (If Allowed) 🛹 |               |         |                       |
| Meal for Travel   | er Only                    |               |         |                       |
| 04. Business Me   | als                        |               |         |                       |
| Alcohol with Bu   | siness Meal (If Allowed)   |               |         |                       |
| - Business Meal   | NOT with Prospect Employee |               | ×       |                       |
| <                 |                            | >             |         | Save Cancel           |

| New Itemization                    |                      | Available Rec                                                             | eipts |
|------------------------------------|----------------------|---------------------------------------------------------------------------|-------|
|                                    | Total A              | Amount: €80.00   Itemized: €0.00   Remaining: €8                          | 0.00  |
| Expense Type<br>Alcohol with Trave | aler Meal (If 🗸      | Transaction Date 04/01/2015                                               | ^     |
| Business Purpose<br>TEST           |                      | Enter Vendor Name                                                         |       |
| City of Purchase<br>Paris, FRANCE  |                      | Payment Type Paid by Traveler                                             |       |
| Amount<br>10.00<br>Receipt Status  |                      | Rate (USD=1 EUR)         =Amount in USD           .07740000         10.77 |       |
| No Receipt                         | v (da pat raimhurr   |                                                                           |       |
|                                    | ise (do not reinburs |                                                                           | ~     |
| -                                  |                      | Save Allocate Ca                                                          | ncel  |

To itemize the meal portion, select "Meal for Traveler Only" for Expense Type. Enter the required information and amount, then save.

| 03. Meals                               |   |                          |
|-----------------------------------------|---|--------------------------|
| Alcohol with Traveler Meal (If Allowed) |   |                          |
| Meal for Traveler Only                  |   | Available Receipts       |
| 04. Business Meals                      | ~ | 0.00   Remaining: €70.00 |
| Alcohol with Business Meal (If Allowed) |   |                          |
| <                                       | > |                          |
|                                         |   | 4                        |
|                                         |   |                          |
|                                         |   |                          |
|                                         |   |                          |
|                                         |   |                          |
|                                         |   |                          |
|                                         |   |                          |
|                                         |   |                          |
|                                         |   |                          |
|                                         |   |                          |
|                                         |   |                          |
|                                         |   |                          |
|                                         |   |                          |
|                                         |   | Save Cancel              |

| New Itemization        |            |                        |                     | Availabl      | e Receipts |   |
|------------------------|------------|------------------------|---------------------|---------------|------------|---|
|                        | Total Amou | int: €80.00   Iten     | n <b>ized:</b> €10. | 00   Remainii | ng: €70.00 |   |
| Expense Type           |            | Transaction Date       | 2                   |               |            |   |
| Meal for Traveler Only | ~          | 04/01/2015             |                     |               |            |   |
| Business Purpose       |            | Enter Vendor Na        | me                  |               |            |   |
| City of Purchase       |            | Payment Type           |                     |               |            |   |
| Paris, FRANCE          |            | Paid by Travele        | r                   | ~             |            |   |
| Amount<br>70.00 EUF    | X Rate     | e (USD=1 EUR)<br>40000 | =Amount             | t in USD      | )          | ~ |
| <                      |            |                        | -                   |               | >          |   |
|                        |            |                        | Save                | Allocate      | Cancel     |   |

The system lists meal and alcohol separately.

|       | Date •                            | Expense                                 | Amount            | Requested      |              |
|-------|-----------------------------------|-----------------------------------------|-------------------|----------------|--------------|
| Addin | g New Expens                      | e                                       |                   |                |              |
|       | 04/03/2015                        | Hotel Tax                               | \$18.34/€15.00    | \$16.34        |              |
|       | 04/04/2015                        | Hotel Room Only                         | \$310.36/€285.00  | \$310.36       | $\mathbf{h}$ |
|       | 04/04/2015                        | Hotel Tax                               | \$16.34/€15.00    | \$16.34        |              |
|       | 04/05/2015                        | Hotel Room Only                         | \$310.36/€285.00  | \$310.36       |              |
|       | 04/05/2015                        | Hotel Tax                               | \$16.34/€15.00    | \$16.34        | -            |
|       | 04/06/2015                        | Hotel Room Only                         | \$310.36/€285.00  | \$310.36       |              |
|       | 04/06/2015                        | Hotel Tax                               | \$16.34/€15.00    | \$16.34        |              |
|       | 04/07/2015                        | Hotel Room Only                         | \$310.36/€285.00  | \$310.36       |              |
|       | 04/07/2015                        | Hotel Tax                               | \$16.34/€15.00    | \$16.34        |              |
|       | 04/01/2015                        | Airfare (Reimburse)<br>Houston, Texas   | \$2,000.00        | \$2,000.00     |              |
|       | 04/01/2015                        | Meal for Traveler Only<br>Paris, FRANCE | \$86.19<br>€80.00 | \$86.19        | I            |
|       | 04/01/2015                        | Alcohol with Traveler Meal (If Allowed) | \$10.77/€10.00    | \$10.77        |              |
|       | 04/01/2015 Meal for Traveler Only |                                         | \$75.42/€70.00    | \$75.42        | ~            |
|       |                                   | Т                                       | OTAL AMOUNT       | TOTAL REQUESTE | D            |
|       |                                   | 9                                       | \$4,373.09        | \$4,373.0      | 9            |

Step 6: Attach a receipt, if required. Concur will tell you if a receipt is required for each expense type.

Go to "Receipts" and select "Attach Receipt Images".

| Traveler,L Paris 040115                                                        |                                                                    |                                  | Delete Report Submit Repo                         |
|--------------------------------------------------------------------------------|--------------------------------------------------------------------|----------------------------------|---------------------------------------------------|
| + New Expense     + Quick Expenses     Import Expenses     Deta       Expenses | alls • Receipts • Print / Email • Receipts Required Check Receipts | Expense Nightly Lodging Expenses | Avsilable Receipt                                 |
| V 04/08/2015 Hotel Room Only<br>Allstar Hotels, Paris, FRANCE                  | Attach Receipt Images View Available Receipts                      | Expense Type                     | €2,100.00   Itemized: €2,100.00   Remaining: €0.0 |
| 04/01/2015 Hotel Room Only                                                     | \$310.36/€285.00 \$310.36                                          | Hotel Room Only                  | 04/08/2015                                        |
| 04/01/2015 Hotel Tax                                                           | \$18.34/€15.00 \$18.34                                             | - Interneting -                  |                                                   |
| 04/02/2015 Hotel Room Only                                                     | \$310.36/€285.00 \$310.36                                          | Business Purpose                 | Vendor                                            |

Select an applicable expense. Then click on "Browse".

| 'ou may cł                             |                                                                                                    |                                          |                      |
|----------------------------------------|----------------------------------------------------------------------------------------------------|------------------------------------------|----------------------|
|                                        | hoose up to 10 files to attach to the request.                                                                                                    |                                          |                      |
|                                        | Expense                                                                                                    | Date •                                   | Amount               |
|                                        | Airfare (Reimburse)<br>Houston, Texas                                                                                                    | 04/01/2015                               | \$2,000.00           |
|                                        | Meal for Traveler Only<br>Paris, FRANCE                                                                                                    | 04/01/2015                               | €80.00               |
|                                        | Hotel Room Only<br>Allstar Hotels, Paris, FRANCE                                                                                                    | 04/08/2015                               | €2,100.00            |
|                                        |                                                                                                    |                                          |                      |
|                                        |                                                                                                    |                                          |                      |
| or best re                             | sults, scan images in black & white with a resolution of 300 DPI or                                                                                                    | r lower.                                 |                      |
| or best re                             | sults, scan images in black & white with a resolution of 300 DPI or<br>rse and select a .png, .jpg, .jpeg, .pdf, .html, .tif or .tiff file for                           | r lower.<br><b>upload.</b> 5 MB limit p  | er file.             |
| For best res<br>Click Brow<br>Files Se | sults, scan images in black & white with a resolution of 300 DPI or<br>rse and select a .png, .jpg, .jpeg, .pdf, .html, .tif or .tiff file for<br>elected for uploading: | r lower.<br>upload. 5 MB limit p<br>Brow | er file.<br>se Uplos |

### Select a file and click on "Upload".

| Files Selected for uploading: | Browse Upload |
|-------------------------------|---------------|
| 1074.pdf                      | Remove        |
|                               | Close         |

### Creating an Expense Report from a Travel Request (Local Funds)

# Note: If you want to upload documents at the Expense Report Header level (not for individual expenses), then do not select expense. Just click on "Browse".

Examples of documents you would upload to the Expense Report Header include:

- Post-trip travel report
- Fly America Act Waiver Checklist if it was necessary to use a non-US carrier for international travel on federal funds
- Moving expense worksheet
- Taxable Payments or Reimbusements to Employees form, if applicable

**IMPORTANT:** Do NOT submit. Instead email Travel Coordinator for review. You will be notified when to submit Step 7: Click on "Submit Report" to submit the Expense Report into workflow.

| Trav     | Traveler, L Paris 040115 |                                    |                      |                 |            |                                                |                                     |  |
|----------|--------------------------|------------------------------------|----------------------|-----------------|------------|------------------------------------------------|-------------------------------------|--|
| + New E  | xpense }                 | Quick Expenses     Import Expenses | Details • Receipts • | Print / Email • |            |                                                |                                     |  |
| Expenses | 5                        |                                    | Move • Delete        | Copy View •     | <b>«</b> ( | Expense Nightly Lodging Expenses Receipt Image | Available Receipts                  |  |
| Date     | ••                       | Expense                            | Amount               | Requested       |            | Total Amount: £2 100 00 Liter                  | aized: £2 100 00   Remaining: £0 00 |  |
| V 04/0   | 8/2015                   | Hotel Room Only                    | \$2,286.90           | \$2,286.90      |            | Total Anount: 62, 100.00 [ Ren                 | nzed. ez, 100.00 j Nemannig. e0.00  |  |
| Ø        |                          | Alistar Hotels, Paris, FRANCE      | €2,100.00            |                 | $\sim$     | Expense Type Transaction D                     | ate                                 |  |
|          | 04/01/2015               | Hotel Room Only                    | \$310.36/€285.00     | \$310.36        |            | Hotel Room Only V 04/08/2015                   |                                     |  |
|          | 04/01/2015               | Hotel Tax                          | \$16.34/€15.00       | \$16.34         |            |                                                |                                     |  |
|          | 04/02/2015               | Hotel Room Only                    | \$310.36/€285.00     | \$310.36        |            | Business Purpose Vendor                        |                                     |  |
|          | 04/02/2015               | Hotel Tax                          | \$16.34/€15.00       | \$16.34         |            | Allstar Hotel                                  | 5 🗸                                 |  |
|          | 04/03/2015               | Hotel Room Only                    | \$310.36/€285.00     | \$310.36        |            | City of Purchase Payment Type                  | 2                                   |  |
|          | 04/03/2015               | Hotel Tax                          | \$16.34/€15.00       | \$16.34         |            | Paris, FRANCE Paid by Trav                     | veler 🗸                             |  |
|          | 04/04/2015               | Hotel Room Only                    | \$310.36/€285.00     | \$310.36        |            |                                                |                                     |  |
|          | 04/04/2015               | Hotel Tax                          | \$16.34/€15.00       | \$16.34         |            | Amount X Rate (USD=1 EUR                       | () =Amount in USD                   |  |
|          | 04/05/2015               | Hotel Room Only                    | \$310.36/€285.00     | \$310.36        |            | 2,100.00 EUR V 1.08900000                      | 2,286.90                            |  |
|          | 04/05/2015               | Hotel Tax                          | \$16.34/€15.00       | \$16.34         |            | Comment                                        |                                     |  |
|          | 04/08/2015               | Hotel Room Only                    | \$310.36/€285.00     | \$310.36        |            |                                                |                                     |  |
|          | 04/06/2015               | Hotel Tax                          | \$16.34/€15.00       | \$16.34         |            |                                                |                                     |  |
|          | 04/07/2015               | Hotel Room Only                    | \$310.36/€285.00     | \$310.38        |            |                                                |                                     |  |
|          | 04/07/2015               | Hotel Tax                          | \$16.34/€15.00       | \$16.34         | $\sim$     |                                                |                                     |  |
| 04/0     | 1/2015                   | Airfara (Raimburca)                |                      | \$2 000 00      | _          | . <                                            | >                                   |  |
|          |                          |                                    | #4272.00             |                 |            | Save Add Itemiza                               | tion Attach Receipt Cancel          |  |
|          |                          |                                    | \$4,575.09           | \$4,373.05      | 1          |                                                |                                     |  |